## Instructions on how to enroll in courses and exams

## Usis: formal enrollment in courses and exams

- Go to <u>www.usis.leidenuniv.nl</u> and log in with your university login code (student number + password).
- 2. Click the blue box called 'Enroll'.
- 3. On the 'add' page, select the 'Enroll by entering the class number' option and 'Studiejaar 2018-2019'.
- 4. Insert the number of the study activity you wish to enroll in; this can be either a class or an exam. The numbers can be found on the lecture- and exam timetables of the Institute of Philosophy (USIS-Actnbr.):

| Monday                        | Group | Catalog Nbr. | Week        | Start/End   | Tutor      | Location    | USIS-Actnbr. | ZRS-id  |
|-------------------------------|-------|--------------|-------------|-------------|------------|-------------|--------------|---------|
| Logic LEC                     | 101   | 5011VGLOAH   | 37-42,44-50 | 13:15-15:00 | * Vacature | PJVETH/1.01 | 1473         | A680999 |
| Philosophy of Culture LEC     | 101   | 5011VPCH     | 37-42,44-50 | 15:15-18:00 | Chouraqui  | LIPSIUS/019 | 1400         | A658917 |
| Tuesday                       | Group | Catalog Nbr. | Week        | Start/End   | Tutor      | Location    | USIS-Actnbr. | ZRS-id  |
| Comparative Philosophy I LEC  | 101   | 5011VGC1AH   | 37-42,44-50 | 15:15-17:00 | Berger     | PJVETH/1.01 | 9946         | A661407 |
| WP: Greek Roman Antiquity LEC | 101   | 5011VGWGAH   | 37-42,44-50 | 13:15-15:00 | Berg       | PJVETH/1.01 | 9958         | A661403 |

5. When the correct study activity is selected, press 'in shopping cart', after which you are able to insert a new study activity number. Please note! In order to finish your enrollment, you have to select all study activities in your shopping cart and press 'enroll'.

## Blackboard: enroll in courses in the online learning environment

- 1. Go to <u>www.blackboard.leidenuniv.nl</u> and log in with your student account.
- 2. Go to the 'Courses' page and press 'Browse Course Catalogue' on the right side of the page.
- 3. Find the correct course by searching on its name or catalogue number (don't forget to

change 'name' to 'ID' when you search on catalogue number).

| Monday                        | Group | Catalog Nbr. | Week        | Start/End   | Tutor      | Location    | USIS-Actnbr. | ZRS-id  |
|-------------------------------|-------|--------------|-------------|-------------|------------|-------------|--------------|---------|
| Logic LEC                     | 101   | 5011VGLOAH   | 37-42,44-50 | 13:15-15:00 | * Vacature | PJVETH/1.01 | 1473         | A680999 |
| Philosophy of Culture LEC     | 101   | 5011VPCH     | 37-42,44-50 | 15:15-18:00 | Chouraqui  | LIPSIUS/019 | 1400         | A658917 |
| Tuesday                       | Group | Catalog Nbr. | Week        | Start/End   | Tutor      | Location    | USIS-Actnbr. | ZRS-id  |
| Comparative Philosophy I LEC  | 101   | 5011VGC1AH   | 37-42,44-50 | 15:15-17:00 | Berger     | PJVETH/1.01 | 9946         | A661407 |
| WP: Greek Roman Antiquity LEC | 101   | 5011VGWGAH   | 37-42,44-50 | 13:15-15:00 | Berg       | PJVETH/1.01 | 9958         | A661403 |

- 4. Click on the arrow next to Course ID and select 'Enroll'.
- 5. Please note! You can only unenroll once per course. This is possible by selecting 'Tools' on the left side menu on the page of the course. Afterwards, select the 'Unenroll Tool' button to confirm your unenrollment.